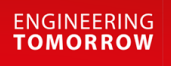

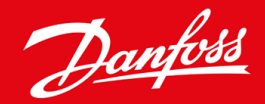

Navodila za montažo

# Kartica PROFIBUS VLT<sup>®</sup> Soft Starter MCD 600

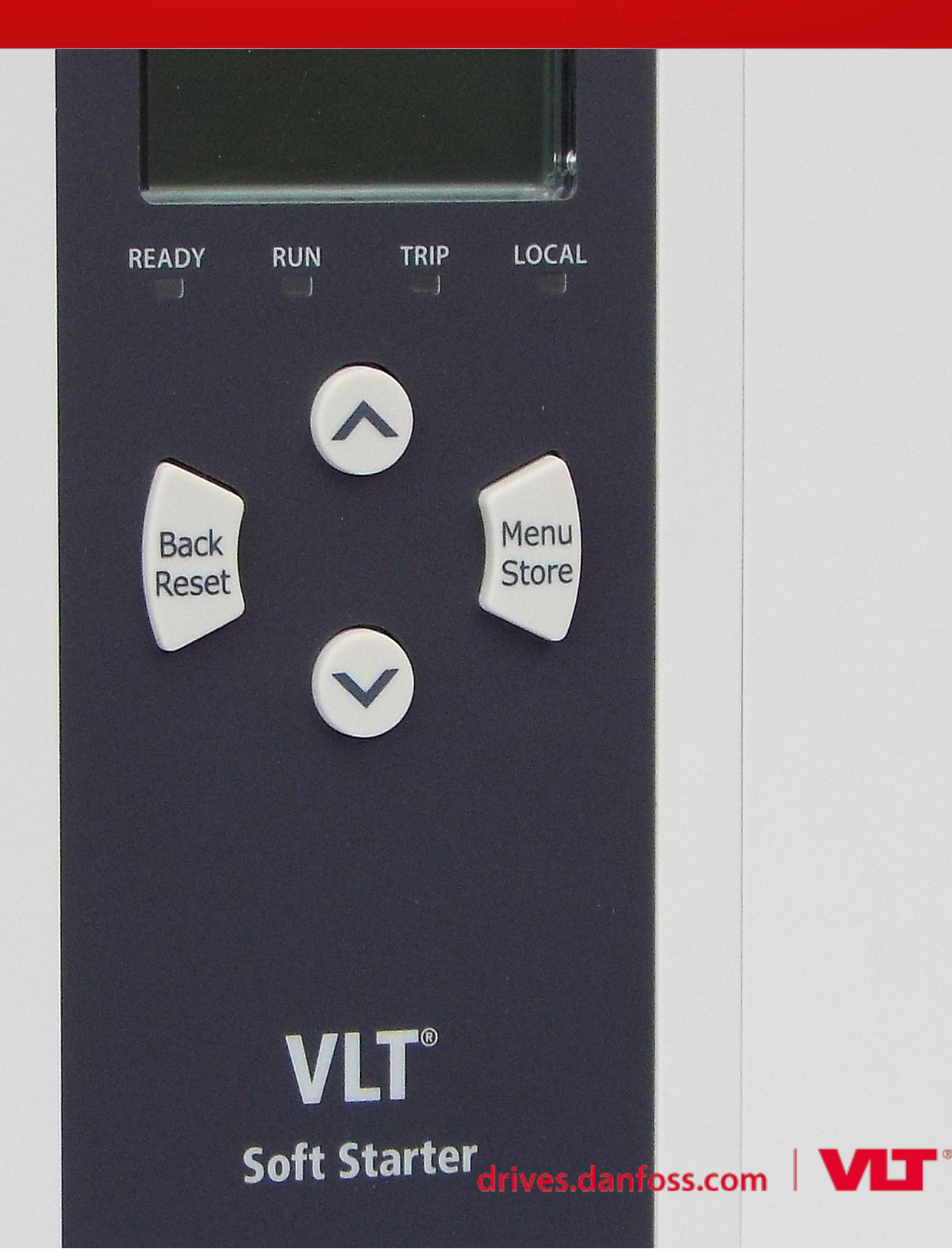

Danfoss

# Vsebina

| 1 | Var  | nost                                                   | 4  |
|---|------|--------------------------------------------------------|----|
|   | 1.1  | Omejitev odgovornosti                                  | 4  |
|   | 1.2  | Opozorila                                              | 4  |
|   | 1.3  | Pomembne uporabniške informacije                       | 4  |
| 2 | Nar  | mestitev                                               | 5  |
|   | 2.1  | Namestitev razširitvene kartice                        | 5  |
|   | 2.2  | Priključitev na omrežje                                | 5  |
|   | 2.3  | LED-lučke povratne zveze                               | 6  |
| 3 | Kor  | nfiguracija                                            | 7  |
|   | 3.1  | Priprave                                               | 7  |
|   | 3.2  | Naslov PROFIBUS                                        | 7  |
|   | 3.3  | Omogočitev omrežne povezave                            | 7  |
| 4 | Stru | ukture podatkov                                        | 8  |
|   | 4.1  | Načini obratovanja                                     |    |
|   | 4.2  | Struktura podatkov I/O za krmiljenje mehkega zagona    | 8  |
|   | 4.3  | Struktura podatkov I/O za spremljanje mehkega zagona   | 9  |
|   | 4.4  | Struktura podatkov I/O za programiranje mehkega zagona | 12 |
|   |      | 4.4.1 Izhodi                                           | 12 |
|   |      | 4.4.2 Vhodi                                            | 12 |
|   | 4.5  | Kode napak                                             | 14 |
| 5 | Dia  | gnostični telegram in oznaka za PROFIBUS               | 16 |
|   | 5.1  | Struktura diagnostičnega telegrama                     | 16 |
|   |      | 5.1.1 Koda napake PROFIBUS                             | 16 |
|   |      | 5.1.2 Spremenjena številka parametra                   | 16 |
| 6 | Рос  | dprti načini                                           | 17 |
|   | 6.1  | Način zamrznitve PROFIBUS                              | 17 |
|   | 6.2  | Način sinhronizacije PROFIBUS                          | 17 |
|   | 6.3  | Način brisanja PROFIBUS                                | 17 |
| 7 | Teh  | nnični podatki                                         | 18 |
|   | 7.1  | Priključki                                             | 18 |
|   | 7.2  | Nastavitve                                             | 18 |
|   | 7.3  | Certifikat                                             | 18 |

Vsebina

Varnost

# 1 Varnost

### 1.1 Omejitev odgovornosti

Primeri in diagrami v tem priročniku so vključeni zgolj v ilustrativne namene. Informacije, ki so del teh navodil, se lahko spremenijo kadar koli in brez predhodnega obvestila. Nikoli ne prevzemamo odgovornosti za neposredno, posredno ali posledično škodo zaradi uporabe te opreme.

### 1.2 Opozorila

# ▲ OPOZORILO ▲

### NEVARNOST ELEKTRIČNEGA UDARA

Nameščanje ali odstranjevanje dodatkov, medtem ko je mehki zaganjalnik priključen na omrežno napetost lahko vodi do telesnih poškodb.

- Pred nameščanjem ali odstranjevanjem dodatkov, odklopite mehki zaganjalnik z omrežne napetosti.

# 🖌 OPOZORILO 🔺

### TVEGANJE TELESNE POŠKODBE ALI POŠKODBE OPREME

Vstavljanje tujkov ali dotikanje se notranjosti mehkega zaganjalnika, medtem ko je odprt pokrov razširitvenih vrat, lahko ogrozi osebje ter poškoduje mehki zaganjalnik.

- V mehki zaganjalnik ne vstavljajte tujkov, medtem ko je odprt pokrov vrat.
- Ne dotikajte se notranjosti mehkega zaganjalnika, medtem ko je odprt pokrov vrat.

### 1.3 Pomembne uporabniške informacije

Med upravljanjem mehkega zaganjalnika na daljavo, upoštevajte vse potrebne varnostne ukrepe. Opozorite osebje, da se lahko stroj brez opozorila zažene.

Inštalater je odgovoren za upoštevanje vseh navodil v tem priročniku ter ustreznih električnih praks.

Med nameščanjem in uporabo opreme uporabljajte mednarodno priznano standardno prakso za komunikacijo RS485.

# 2 Namestitev

### 2.1 Namestitev razširitvene kartice

### Postopek

- 1. V režo na sredini pokrova razširitvenih vrat potisnite ploščati izvijač in potisnite pokrov stran od mehkega zaganjalnika.
- 2. Poravnajte kartico z razširitvenimi vrati.
- 3. Nežno potisnite kartico, poravnano z vodili, dokler se ne zaskoči v mehkem zaganjalniku.

### Primer:

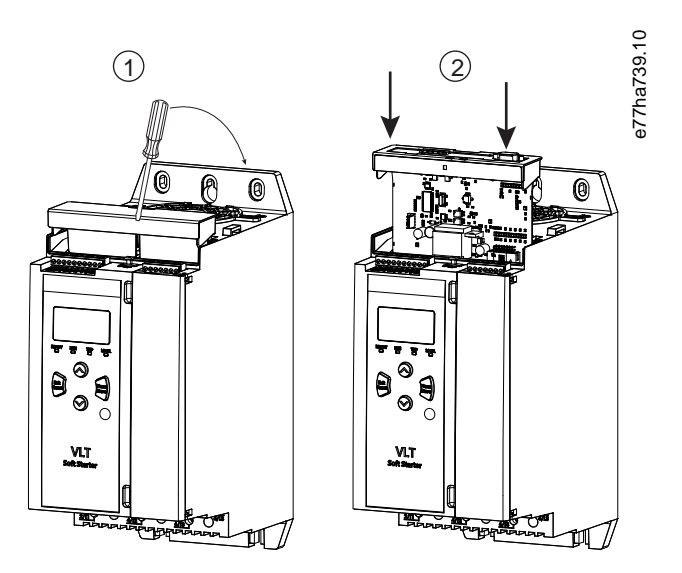

Ilustracija 1: Namestitev razširitvenih kartic

## 2.2 Priključitev na omrežje

### Prerequisites:

Razširitvena kartica mora biti nameščena v mehki zaganjalnik.

### Postopek

- 1. Vzpostavite krmilno moč.
- 2. Priključite ožičenje polja preko vtiča DB9.

### Primer:

### Tabela 1: Konektor DB9

| Številka pina | Dodelitev                    |
|---------------|------------------------------|
| 1             | Oklop                        |
| 2             | 24 V DC negativni (opcijsko) |

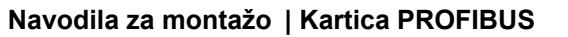

Danfoss

Namestitev

| Številka pina | Dodelitev                         |
|---------------|-----------------------------------|
| 3             | RxD/TxD-P                         |
| 4             | Ni v uporabi                      |
| 5             | DGND                              |
| 6             | VP (samo konec porejenega vodila) |
| 7             | 24 V DC pozitivni (opcijsko)      |
| 8             | RxD/TxD/-N                        |
| 9             | DGND                              |

### 2.3 LED-lučke povratne zveze

|                  | Izklop                                                    | Vklop                                                   |
|------------------|-----------------------------------------------------------|---------------------------------------------------------|
| Moč (rdeča)      | Naprava ni napajana.                                      | Naprava je napaja in pripravljena za uporabo.           |
| Omrežje (zelena) | Ni povezave, brez povezave ali napaka izmenjave podatkov. | Naprava ima povezavo in je v stanju izmenjave podatkov. |

# OBVESTILO

Če komunikacija ni aktivna, lahko mehki zagon sproži napako v komunikaciji omrežja. Če je parameter 6-13 Network Communications (Komunikacije omrežja) nastavljen na Mehka napaka in zapis ali Zagon napake, zahteva mehki zagon reset.

# OBVESTILO

Če je komunikacija med napravo in omrežjem neuspešna, se izklopi LED-lučka stanja vodila. Ko je komunikacija ponovno vzpostavljena, se ponovno vklopi LED-lučka stanja vodila.

# 3 Konfiguracija

### 3.1 Priprave

V orodje za konfiguracijo glavne naprave uvozite zadnjo datoteko .gsd. Datoteka je na voljo pri dobavitelju na naslovu www.danfoss.com/en/service-and-support/downloads/dds/fieldbus-configuration-files/#tab-downloads.

Če uporablja glavna naprava ikone na zaslonu, sta na spletni strani na voljo 2 datoteki z grafično bitno sliko. SSPM\_N.bmp označuje običajni način. SSPM\_D.bmp označuje diagnostični način.

### 3.2 Naslov PROFIBUS

Prek mehkega zagona nastavite naslov omrežja kartice (*parameter 12-7 PROFIBUS Address (Naslov PROFIBUS*)). Za podrobnosti o konfiguraciji mehkega zagona glejte navodila za uporabo naprave VLT<sup>®</sup> Soft Starter MCD 600.

# OBVESTILO

Kartica PROFIBUS prebere naslov omrežja z mehkega zagona, ko je zagotovljena krmilna moč. Če so parametri mehkega zagona spremenjeni, ponovno vklopite krmilno moč, da pričnejo veljati nove vrednosti.

### 3.3 Omogočitev omrežne povezave

Mehki zagon sprejema ukaze kartice PROFIBUS samo, če parameter 1-1 Command Source (Vir ukaza) nastavljen na Omrežje.

# OBVESTILO

Če je aktiven vhod za reset, mehki zagon ne obratuje. Če stikalo za reset ni potrebno, povežite sponki RESET, COM+ na mehkem zagonu.

Če omrežje PROFIBUS ni vzpostavljeno, naprava zapusti način izmenjave podatkov po časovnem izteku nadzornika omrežja. Obdobje časovnega izteka je nastavljeno v orodju za konfiguracijo glavne naprave.

Parameter za časovni iztek komunikacije v datoteki GSD določa, kako hitro po tem dogodku je mehki zagon prisiljen v stanje napake.

Nastavite parameter za časovni iztek v datoteki GSD na katero koli nastavitev med 0 in 100 sekund. Tovarniška nastavitev je 10 sekund.

# OBVESTILO

Če je parameter za časovni iztek nastavljen na 0, ostane trenutno stanje mehkega zagona nespremenjeno v primeru napake omrežja. S tem je omogočeno upravljanje mehkega zagona prek lokalnega krmilnika, vendar NI zaščiteno pred napakami.

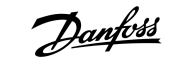

# 4 Strukture podatkov

### 4.1 Načini obratovanja

Datoteka GSD vsebuje 3 načine delovanja, ki podpirajo naslednje strukture podatkov I/O:

| Struktura podatkov                                     | Osnovni način | Razširjeni način | Način nalaganja/prenosa<br>parametra |
|--------------------------------------------------------|---------------|------------------|--------------------------------------|
| Struktura podatkov I/O za krmiljenje mehkega zagona    | J             | 1                | 1                                    |
| Struktura podatkov I/O za spremljanje mehkega zagona   | x             | 1                | 1                                    |
| Struktura podatkov I/O za programiranje mehkega zagona | x             | ×                | 1                                    |

Osnovni način omogoča zagon in zaustavitev mehkega zagona in branje omejenih informacij glede statusa obratovanja.

Razširjeni način opredeljuje več bajtov, ki omogočajo branje podatkov obratovanja mehkega zagona, kot so dejanski tok motorja in temperatura motorja.

Način za nalaganje/prenos parametra omogoča branje in pisanje vrednosti parametrov mehkega zagona.

### 4.2 Struktura podatkov I/O za krmiljenje mehkega zagona

### Tabela 2: Struktura krmilne besede nadrejeni/podrejeni

| Bajt | Biti | Podrobnosti                                                                  |
|------|------|------------------------------------------------------------------------------|
| 0    | 0–1  | Rezervirano                                                                  |
|      | 2–3  | 0=Uporabi oddaljeni vhod mehkega zagona za izbiro niza motorja               |
|      |      | 1=Uporabi niz primarnega motorja ob zagonu                                   |
|      |      | 2=Uporabi niz sekundarnega motorja ob zagonu                                 |
|      |      | 4=Rezervirano                                                                |
|      | 4    | 0=Ukrep zaustavitve je mehka zaustavitev (kot izbrano pri mehkem zagonu)     |
|      |      | 1=Ukrep zaustavitve je hitra zaustavitev (sprostitev motorja za zaustavitev) |
|      | 5–7  | Rezervirano                                                                  |
| 1    | 0    | 0=Zaustavitev                                                                |
|      |      | 1=Zagon                                                                      |
|      | 1–2  | Rezervirano                                                                  |
|      | 3    | 1=Reset                                                                      |
|      | 4–7  | Rezervirano                                                                  |

## **OBVESTILO**

Bit 4 bajta 0 mora biti nastavljen na 0 za zagon mehkega zaganjalnika.

antoss

| Bajt | Biti | Podrobnosti                                     |
|------|------|-------------------------------------------------|
| 0    | 0–5  | Tok motorja (%FLC) <sup>(1)</sup>               |
|      | 6    | Vir ukaza                                       |
|      |      | 0=Oddaljena tipkovnica, digitalni vhod, ura     |
|      |      | 1=Omrežje                                       |
|      | 7    | 1=Spreminjanje hitrosti (zagon ali zaustavitev) |
| 1    | 0    | 1=Pripravljen                                   |
|      | 1    | 1=Zagon, delovanje ali zaustavitev              |
|      | 2    | 1=Napaka                                        |
|      | 3    | 1=Opozorilo                                     |
|      | 4–7  | Rezervirano                                     |

Tabela 3: Struktura besede stanja nadrejeni/podrejeni

<sup>1</sup> Tok motorja (%FLC) prikazuje tok kot odstotek nastavljenega toka pri polni obremenitvi motorja. Vrednost 63 predstavlja 200 % toka pri polni obremenitvi. Za pretvorbo te vrednosti v berljiv odstotek jo delite z 0,315. Za modele MCD6-0063B in manjše je ta vrednost 10-krat večja od vrednosti, prikazane na LCP-ju.

### 4.3 Struktura podatkov I/O za spremljanje mehkega zagona

### Tabela 4: Struktura izhodnih bajtov nadrejenega/podrejenega

# Bajt 2 Zahtevek za podatke o obratovanju (številke zahtevka za podatke 1–16)

### Tabela 5: Struktura vhodnih bajtov nadrejenega/podrejenega pri odgovoru na zahtevek za podatke o obratovanju

| Bajt                                | Bit                                                |  |  |  |  |  |
|-------------------------------------|----------------------------------------------------|--|--|--|--|--|
| Bajt 2                              |                                                    |  |  |  |  |  |
| Številka zahtevka za podatke odmeva |                                                    |  |  |  |  |  |
| Bajt 3                              |                                                    |  |  |  |  |  |
| Biti 7–1 rezervirani                | Bit 0=1: Številka nepravilnega zahtevka za podatke |  |  |  |  |  |
| Bajt 4                              |                                                    |  |  |  |  |  |
| Podatkovna vrednost (visok bajt)    |                                                    |  |  |  |  |  |
| Bajt 5                              |                                                    |  |  |  |  |  |
| Podatkovna vrednost (nizki bajt)    |                                                    |  |  |  |  |  |

## **OBVESTILO**

Številka neveljavnega zahtevka za podatke vodi do nastavitve bita številke neveljavnega zahtevka za podatke na 1.

# Danfoss

Strukture podatkov

### Tabela 6: Opredelitev vrednosti podatkov

| Številka zah-<br>tevka za po-<br>datke | Opis                  | Biti | Podrobnosti                                                                                                    |
|----------------------------------------|-----------------------|------|----------------------------------------------------------------------------------------------------|
| 0                                      | Rezervirano           |      |                                                                                                    |
| 1                                      | Informacije o izdelku | 0–7  | Rezervirano                                                                                                    |
|                                        |                       | 8–15 | Koda tipa izdelka:                                                                                                    |
|                                        |                       |      | 15=MCD 600                                                                                                    |
| 2                                      | Stanje zaganjalnika   | 0–3  | 1=Pripravljen                                                                                                    |
|                                        |                       |      | 2=Zagon                                                                                                    |
|                                        |                       |      | 3=Delovanje                                                                                                    |
|                                        |                       |      | 4=Zaustavitev (vključno z zaviranjem)                                                                                               |
|                                        |                       |      | 5=Ni pripravljen (zakasnitev ponovnega zagona, preverjanje temperature ponovnega zagona, simulacija delovanja, odprt vhod za reset) |
|                                        |                       |      | 6=Napaka                                                                                                    |
|                                        |                       |      | 7=Način programiranja                                                                                                    |
|                                        |                       |      | 8=Funkcija Jog naprej                                                                                                    |
|                                        |                       |      | 9=Funkcija Jog nazaj                                                                                                    |
|                                        |                       | 4    | 0=Zaporedje negativne faze                                                                                                    |
|                                        |                       |      | 1=Zaporedje pozitivne faze (veljavno samo, če je bit 6 = 1)                                                                         |
|                                        |                       | 5    | 1=Tok presega FLC                                                                                                    |
|                                        |                       | 6    | 0=Neinicializirano                                                                                                    |
|                                        |                       |      | 1=Inicializirano                                                                                                    |
|                                        |                       | 7    | 1=Napaka v komunikaciji med napravo in mehkim zaganjalnikom                                                                         |
|                                        |                       | 8–15 | Glejte <u>4.5 Kode napak</u>                                                                                                    |
| 3                                      | Tok motorja           | 0–7  | Povprečni tok rms na vseh fazah (nizki bajt)                                                                                        |
|                                        |                       | 8–15 | Povprečni tok rms na vseh 3 fazah (visoki bajt)                                                                                     |
| 4                                      | Temperatura motorja   | 0–7  | Toplotni model motorja (%)                                                                                                    |
|                                        |                       | 8–15 | Rezervirano                                                                                                    |
| 5                                      | % faktorja moči       | 0–7  | 100% = faktor moči v višini 1                                                                                                    |
|                                        |                       | 8–15 | Rezervirano                                                                                                    |

### Navodila za montažo | Kartica PROFIBUS

| Številka zah-<br>tevka za po-<br>datke | Opis      | Biti  | Podrobnosti                            |
|----------------------------------------|-----------|-------|----------------------------------------|
| 6                                      | Moč (kW)  | 0–11  | Moč                                    |
|                                        |           | 12–15 | Lestvica moči                          |
|                                        |           |       | 0=Pomnoži moč z 10 za W                |
|                                        |           |       | 1=Pomnoži moč s 100 za W               |
|                                        |           |       | 2=Moč (kW)                             |
|                                        |           |       | 3=Pomnoži moč z 10 za kW               |
| 7                                      | Moč (kVA) | 0–11  | Moč                                    |
|                                        |           | 12–15 | Lestvica moči                          |
|                                        |           |       | 0=Pomnoži moč z 10 za VA               |
|                                        |           |       | 1=Pomnoži moč s 100 za VA              |
|                                        |           |       | 2=Moč (kVA)                            |
|                                        |           |       | 3=Pomnoži moč z 10 za kVA              |
| 8                                      | Napetost  | 0–13  | Povprečna napetost rms na vseh 3 fazah |
|                                        |           | 14–15 | Rezervirano                            |
| 9                                      | Tok       | 0–13  | Tok faze 1 (rms)                       |
|                                        |           | 14–15 | Rezervirano                            |
| 10                                     | Tok       | 0–13  | Tok faze 2 (rms)                       |
|                                        |           | 14–15 | Rezervirano                            |
| 11                                     | Tok       | 0–13  | Tok faze 3 (rms)                       |
|                                        |           | 14–15 | Rezervirano                            |
| 12                                     | Napetost  | 0–13  | Napetost faze 1                        |
|                                        |           | 14–15 | Rezervirano                            |
| 13                                     | Napetost  | 0–13  | Napetost faze 2                        |
|                                        |           | 14–15 | Rezervirano                            |
| 14                                     | Napetost  | 0–13  | Napetost faze 3                        |
|                                        |           | 14–15 | Rezervirano                            |
| 15                                     | Različica | 0–7   | Krajša številka različice programa     |
|                                        |           | 8–15  | Daljša številka različice programa     |

Danfoss

Strukture podatkov

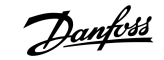

| Številka zah-<br>tevka za po-<br>datke | Opis                     | Biti | Podrobnosti                                  |
|----------------------------------------|--------------------------|------|----------------------------------------------|
| 16                                     | Stanje digitalnega vhoda |      | Za vse vhode, 0=odprto, 1=zaprto (skrajšano) |
|                                        |                          | 0    | Zagon/zaustavitev                            |
|                                        |                          | 1    | Rezervirano                                  |
|                                        |                          | 2    | Reset                                        |
|                                        |                          | 3    | Vhod A                                       |
|                                        |                          | 4    | Vhod B                                       |
|                                        |                          | 5–15 | Rezervirano                                  |

### 4.4 Struktura podatkov I/O za programiranje mehkega zagona

Struktura programiranja podatkov I/O mehkega zagona omogoča nalaganje (branje) in prenos (pisanje) vrednosti parametrov zagona po celotnem omrežju.

# OBVESTILO

Ne spreminjajte privzetih vrednosti naprednih parametrov (*skupina parametrov 20-\*\* Napredni parametri*). (Sprememba teh vrednosti bo sprožila nepredvidljivo vedenje v mehkem zagonu.

### 4.4.1 Izhodi

### Tabela 7: Struktura izhodnih bajtov nadrejenega/podrejenega

| Bajt | Biti | Podrobnosti                                                                                |  |  |  |
|------|------|--------------------------------------------------------------------------------------------|--|--|--|
| 3    | 0–7  | Številka parametra za branje/pisanje                                                       |  |  |  |
| 4    | 0    | lezervirano                                                                                |  |  |  |
|      | 1    | 1=Preberi parameter                                                                        |  |  |  |
|      | 2    | 1=Zapiši parameter                                                                         |  |  |  |
|      | 3–7  | Rezervirano                                                                                |  |  |  |
| 5    | 0–7  | Vrednost parametra visokega bajta za pisanje vrednosti podatkov mehkega zagona/0 za branje |  |  |  |
| 6    | 0–7  | Vrednost parametra nizkega bajta za pisanje vrednosti podatkov mehkega zagona/0 za branje  |  |  |  |

### 4.4.2 Vhodi

### Tabela 8: Struktura vhodnih bajtov nadrejenega/podrejenega

| Bajt | Biti | Podrobnosti               |
|------|------|---------------------------|
| 6    | 0–7  | Številka parametra odmeva |

# Danfoss

### Navodila za montažo | Kartica PROFIBUS

Strukture podatkov

| Bajt | Biti | Podrobnosti                                                   |
|------|------|---------------------------------------------------------------|
| 7    | 0    | 1=Neveljavna številka parametra                               |
|      | 1    | 1=Neveljavna vrednost parametra                               |
|      | 2–7  | Rezervirano                                                   |
| 8    | 0–7  | Vrednost parametra visokega bajta za branje iz mehkega zagona |
| 9    | 0–7  | Vrednost parametra nizkega bajta za branje iz mehkega zagona  |

# 4.5 Kode napak

| Koda | Opis                                                         |
|------|--------------------------------------------------------------|
| 0    | Ni napake                                                    |
| 1    | Odvečni začetni čas                                          |
| 2    | Preobremenitev motorja                                       |
| 3    | Termistor motorja                                            |
| 4    | Nihanje toka                                                 |
| 5    | Frekvenca                                                    |
| 6    | Fazna sekvenca                                               |
| 7    | Takojšen prevelik tok                                        |
| 8    | Izguba moči                                                  |
| 9    | Prenizek tok                                                 |
| 10   | Previsoka temperatura hladilnega rebra                       |
| 11   | Povezava motorja                                             |
| 12   | Vhod A Napaka                                                |
| 13   | FLC je previsok                                              |
| 14   | Nepodprta opcija (funkcija ni na voljo v notranji delti)     |
| 15   | Napaka komunikacijske kartice                                |
| 16   | Izsiljena napaka omrežja                                     |
| 17   | Notr. napaka                                                 |
| 18   | Previsoka napetost                                           |
| 19   | Podnapetost                                                  |
| 23   | Parameter izven obsega                                       |
| 24   | Napaka vhoda B                                               |
| 26   | Izguba faze L1                                               |
| 27   | Izguba faze L2                                               |
| 28   | Izguba faze L3                                               |
| 29   | Kratek stik L1-T1                                            |
| 30   | Kratek stik L2-T2                                            |
| 31   | Kratek stik L3-T3                                            |
| 33   | Časovno prevelik tok (preobremenitev premostitvenega releja) |

Danfoss

### Navodila za montažo | Kartica PROFIBUS

Strukture podatkov

| Koda  | Opis                                                                              |
|-------|-----------------------------------------------------------------------------------|
| 34    | Previsoka temperatura SCR diode                                                   |
| 35    | Baterija/ura                                                                      |
| 36    | Tokokrog termistorja                                                              |
| 47    | Prevelika moč                                                                     |
| 48    | Premajhna moč                                                                     |
| 56    | Odklop LCP-ja                                                                     |
| 57    | Zaznavanje ničelne hitrosti                                                       |
| 58    | Element SCR diode                                                                 |
| 59    | Takojšen prevelik tok                                                             |
| 60    | Kapaciteta ratinga                                                                |
| 70    | Branje toka nap. L1                                                               |
| 71    | Branje toka nap. L2                                                               |
| 72    | Branje toka nap. L3                                                               |
| 73    | Odklopite omrežno napetost (omrežna napetost, priključena v simulaciji delovanja) |
| 74    | Vezava motorja T1                                                                 |
| 75    | Vezava motorja T2                                                                 |
| 76    | Vezava motorja T3                                                                 |
| 77    | Sprožitev nepravilnega P1                                                         |
| 78    | Sprožitev nepravilnega P2                                                         |
| 79    | Sprožitev nepravilnega P3                                                         |
| 80    | Okvara VZC P1                                                                     |
| 81    | Okvara VZC P2                                                                     |
| 82    | Okvara VZC P3                                                                     |
| 83    | Nizka krmilna napetost                                                            |
| 84–96 | Interna napaka x. Vašemu lokalnemu dobavitelju posredujte kodo napake (x).        |

# 5 Diagnostični telegram in oznaka za PROFIBUS

### 5.1 Struktura diagnostičnega telegrama

Kartica PROFIBUS podpira zunanjo diagnostiko. Naslednji telegram je poslan nadrejenemu, če mehki zagon sproži napako ali če je spremenjen parameter mehkega zagona.

| Bajt | Podrobnost                                              |
|------|---------------------------------------------------------|
| 0    | Dolžina uporabniške diagnostike (stalna nastavitev = 3) |
| 1    | Koda napake                                             |
| 2    | Spremenjena številka parametra                          |

### 5.1.1 Koda napake PROFIBUS

Ko pride v mehkem zagonu do napake, je v nadrejenem določena diagnostična oznaka in v bajtu 1 je poročana koda napake. Ko je mehki zagon resetiran, so diagnostična oznaka in podatki kode napake resetirani = 0, če stanje napake ne obstaja več (glejte <u>4.5 Kode</u> <u>napak</u>).

### 5.1.2 Spremenjena številka parametra

Če je prek LCP-ja spremenjena številka parametra, je zadevna številka parametra poročana v bajtu 2. Kadar nadrejeni prebere ali zapiše spremenjeni parameter, je bajt 2 resetiran = 0.

Spremenjena številka parametra ne določi diagnostične oznake.

antoss

# 6 Podprti načini

### 6.1 Način zamrznitve PROFIBUS

V načinu zamrznitve so vhodi posodobljeni samo z novimi podatki mehkega zagona, ko je izveden dodatni ukrep zamrznitve. Z ukrepom odmrznitve se naprava vrne nazaj na običajno delovanje.

### 6.2 Način sinhronizacije PROFIBUS

V načinu sinhronizacije ukazi mehkemu zagonu niso obdelani, dokler se izvaja drugi ukrep sinhronizacije. Z ukrepom preklica sinhronizacije se naprava vrne nazaj na običajno delovanje.

### 6.3 Način brisanja PROFIBUS

Če pošlje nadrejeni globalni ukaz za brisanje, naprava pošlje mehkemu zagonu ukaz za hitro zaustavitev.

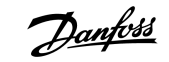

Tehnični podatki

# 7 Tehnični podatki

# 7.1 Priključki

| Mehki zaganjalnik     | Sestava 6-smernega pina                                      |
|-----------------------|--------------------------------------------------------------|
| Omrežje               | 5-smerni moški in neodklopljivi ženski priključek (priložen) |
| Maks. dimenzija kabla | 2,5 mm <sup>2</sup> (14 AWG)                                 |

### 7.2 Nastavitve

| Razpon naslova           | 1–125                                  |
|--------------------------|----------------------------------------|
| Podatkovna hitrost (bps) | 9,6 kb/s–12,0 Mb/s (samodejno zaznano) |

# 7.3 Certifikat

| RCM  | IEC 60947-4-2                      |
|------|------------------------------------|
| CE   | EN 60947-4-2                       |
| RoHS | V skladu z Direktivo EU 2011/65/EU |

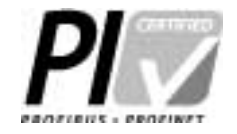

Ilustracija 2: Mednarodni PROFIBUS

Danfoss

Indeks

### Navodila za montažo | Kartica PROFIBUS

# Indeks

| D                                   |
|-------------------------------------|
| Diagnostična oznaka 16, 16          |
|                                     |
| N                                   |
| Način nalaganja/prenosa parametra 8 |
| 0                                   |
| 0                                   |
| Orodja                              |
| Ploščati izvijač                    |
| Osnovni način 8                     |
| D                                   |
| P                                   |
| Pokrov razširitvenih vrat 5         |
| D                                   |
| R                                   |
| Razširitvena kartica                |
| Razširjeni način 8                  |
| S                                   |
| Struktura krmilne besede 8          |
| Struktura podatkov                  |
| Izhod 12                            |
| Vhod 12                             |
|                                     |
| т                                   |
| Telegram 16                         |
|                                     |
| V                                   |
| Vtič DB9 5                          |

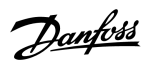

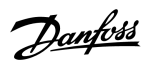

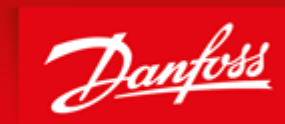

ENGINEERING TOMORROW

Danfoss can accept no responsibility for possible errors in catalogues, brochures and other printed material. Danfoss reserves the right to alter its products without notice. This also applies to products already on order provided that such alterations can be made without subsequential changes being necessary in specifications already agreed. All trademarks in this material are property of the respective companies. Danfoss and the Danfoss logotype are trademarks of Danfoss A/S. All rights reserved.

Danfoss A/S Ulsnaes 1 DK-6300 Graasten vlt-drives.danfoss.com

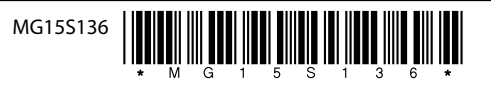